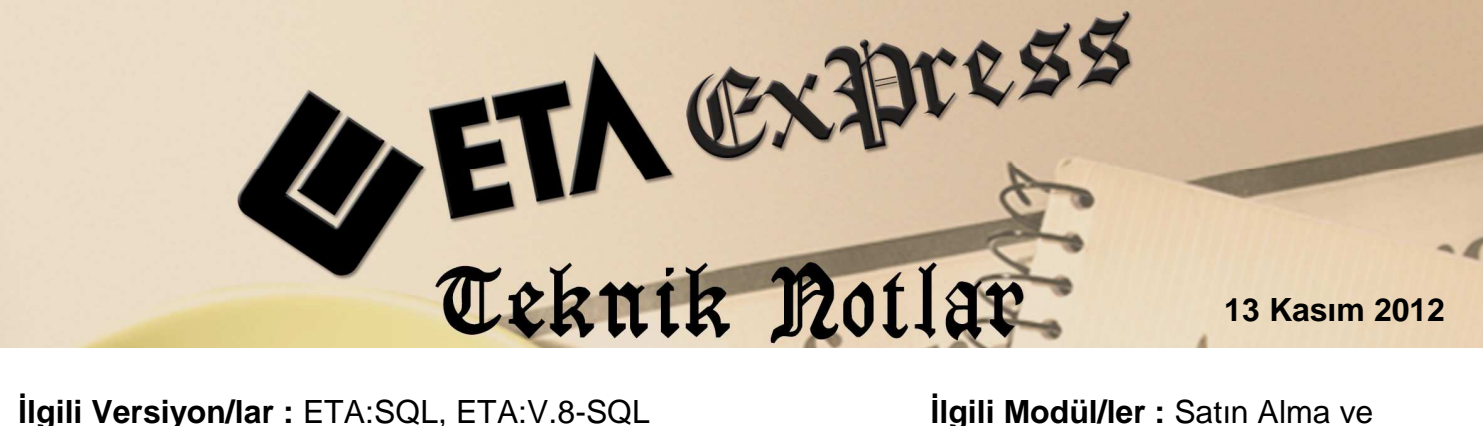

Igili Versiyon/lar : ETA:SQL, ETA:V.8-SQL

İlgili Modül/ler : Satın Alma ve Teklif Yönetimi

# **STOK BİLGİLERİNİ KULLANARAK** TOPLU ALIM TALEP FİŞİ OLUŞTURMA

Satın Alma ve Teklif Yönetimi modülü ile ihtiyac duyulan stoklar otomatik belirlenip, ürün tedarikçilerinden otomatik teklif isteme (talep) fişleri oluşturulabilir. Böyle bir uygulama ile ihtiyaçlar doğru ve hızlı belirlenip bu işi takip eden sorumlulara kolaylık sağlanır.

# **Nasıl Uygulanır**?

#### 1- Stoklar için kritik ve optimal seviyelerin belirlenmesi

İhtiyaçlar otomatik belirlenirken baz alınacak değerlerin belirlenmesi amacı ile stok kartlarında Kritik ve Optimal Seviyeler belirlenir. Kritik Seviye; ürünün elimizde bulunması gereken en az bakiye miktarını, Optimal Seviye ise ürünün elimizde bulunması gereken en cok bakiye miktarını ifade eder.

Kritik ve Optimal Sevive bilgisi:

ETA:SQL versiyonumuzda Stok Kartı / Kontrol Parametreleri sayfasında, ETA:V.8-SQL versiyonumuzda Stok Kartı / Diğer Bilgiler sayfasında bulunur.

| Stok [ ETA BILGISAYAR/2012                 | ?] - [Stok Karti { ST-002 / 50                   | 00 GR Filiz çay } ]                            |                         |                  |
|--------------------------------------------|--------------------------------------------------|------------------------------------------------|-------------------------|------------------|
| Stok <u>K</u> artı Stok <u>H</u> areket Fi | şi <u>R</u> aporlar <u>S</u> ervis Y <u>a</u> rd | ımcı İşlemler <u>P</u> encereler <u>Y</u> ardı | im                      | - 6              |
| 🗿 •   😲 •   😫 •                            | 66388                                            |                                                |                         |                  |
| 8 V<br>ESC->Çıkış F1->Yardım I             | F2->Kayıt                                        | F4->Yazdır F6->Kart Lis.                       | F8->Detay F11->One      | eki F12->Sonraki |
| na Sayfa   Ek Bilgiler   Diğer Bilg        | iller   Bağlantılar Kontrol Parar                | metreleri   Muhtelif Parametreler   Del        | tay Bilgiler   Resimler |                  |
| Muhtelif Kontroller                        |                                                  | Alış Sipariş Kontrol Parametreler              | En Az                   | En Fazla         |
| Çalışma Kontrolü                           | 1 - İzin Ver 🚬                                   | Miktar Kontrolü 🕅                              |                         |                  |
| İndirim Kontrolü                           | 3 - İndirim Yok 💌                                | Tutar Kontrolü                                 |                         |                  |
| Fiyat Alışta değiştirilebilir              | <b>V</b>                                         | Temin Gün Savısı                               | Teslim Gün Savısı       |                  |
| Fiyat Satışta değiştirilebilir             | <b>v</b>                                         |                                                |                         |                  |
| Satılan Mal iade alınabilir                |                                                  | Satış Sipariş Kontrol Parametrele              | En Az                   | En Fazla         |
| Alınan Mal iade edilebilir.                |                                                  | Miktar Kontrolü 🕅                              |                         |                  |
| Stok Bozulma Süresi                        | 0                                                | Tutar Kontrolü                                 |                         |                  |
| Stok Kullanım Süresi                       | 0                                                | Temin Gün Savısı                               | Teslim Gün Savısı       |                  |
| Miktar Kontrolü                            | En Cok Dožor                                     |                                                |                         |                  |
| Alis 0.000                                 | 0.000                                            | Giriş Üretim Kontrol Parametrele               | En Az                   | En Fazia         |
| Sotia E 0.000                              | 0.000                                            | Miktar Kontrolü 🕅                              |                         |                  |
| 3aliş   0.000                              | 0.000                                            | Tutar Kontrolü 🗖                               |                         |                  |
| Fiyat Kontrolü<br>En Az Değer              | En Cok Değer                                     | Temin Gün Savısı                               | Teslim Gün Savısı       |                  |
| Alış 🗆 0.0000                              | 0.0000                                           | 1                                              |                         |                  |
| Satis 0.0000                               | 0.0000                                           | Çıkış Üretim Kontrol Parametrele               | En Az                   | En Fazla         |
|                                            |                                                  | Miktar Kontrolü 🗆 🗆                            |                         |                  |
| Stok Seviyeleri                            | 50.000                                           | Tutar Kontrolü 🗖 🗖                             |                         |                  |
| NITILIK OLUK SEVIYESI                      | 450.000                                          | Temin Gün Savısı                               | Teslim Gün Savısı       |                  |
| Optimal Stok Seviyesi                      | 150.000                                          |                                                |                         |                  |

Ekran 1: Stok Kartında Kritik ve Optimal Seviye Bilgisi

### 2- Stoklar için tedarikçilerin belirlenmesi

Otomatik talep fişleri oluşturma sırasında ürünlerin temin edileceği tedarikçilerin belirlenebilmesi için tedarikçi bilgileri tanımlanır. Tedarikçi bilgileri iki ayrı şekilde tanımlanır; Stok Kartından ve Tedarikçi Bilgileri Tablosundan.

#### Ürünün tek bir tedarikçisi varsa:

Ürünün tek bir tedarikçisi varsa ilgili stok kartına girilerek tedarikçi bilgisi tanımlanır. Tedarikçi bilgisi cari kart listesinden seçilebilir. Tedarikçi bilgisi Stok Kartı / Diğer Bilgiler sayfasında bulunur.

| 🔚 Stok [ ETA BİLGİSAYAR/2012 ]                 | - [Stok Karti { ST-002 / 500 G                  | R FiLiZ ÇAY } ]                                |                                     |                   |
|------------------------------------------------|-------------------------------------------------|------------------------------------------------|-------------------------------------|-------------------|
| 🔚 Stok <u>K</u> artı Stok <u>H</u> areket Fişi | <u>R</u> aporlar <u>Servis</u> Y <u>a</u> rdımo | ı İşlemler <u>P</u> encereler <u>Y</u> ardım   |                                     | - 5 ×             |
| 🗐 + 🔍 + 🛃 + E                                  |                                                 | ) 🔳                                            |                                     |                   |
| SC->Çıkış F1->Yardım F2                        | ->Kayıt F3->Iptal                               | Ø ▼ F4->Yazdır ▼ F6->KartLis. F8->             | Detay F11->Önceki F12->Sonr         | aki               |
| Ana Sayfa   Ek Bilgiler Diğer Bilgile          | r 🛛 Bağlantılar 🕇 Kontrol Parametr              | eleri   Muhtelif Parametreler   Detay Bilgiler | Resimler                            |                   |
| Ebat Bilgileri                                 |                                                 |                                                | •                                   |                   |
| BIRIM EN DEGERI EN BIRI                        | MI BOY DEGERI BOY BIRIMI                        | UKSEKLIK DEGERI YUKSEKLIK BIRIMI               | HACIM 1 DEGERI HACIM 1 BIRIMI HACIM | 2 DEGERI H        |
| ADET                                           |                                                 |                                                |                                     |                   |
| 2.Birim                                        |                                                 |                                                |                                     |                   |
| 3.Birim                                        |                                                 |                                                |                                     |                   |
| 4.Birim                                        |                                                 |                                                |                                     | -                 |
|                                                |                                                 |                                                |                                     |                   |
| Kart Özellikleri                               | Diğer Bilgiler                                  | <u>/</u>                                       | Otomatik Fiyat Bilgileri            |                   |
| ille Madda                                     | Üretim Grup Kodu                                |                                                | Alış Fiyat No                       | <u>_</u>          |
| Hammadde                                       | Üretim Birim No                                 | E .                                            | Satış Fiyat No                      | 4                 |
| Ara Mamül                                      | Ödeme Günü                                      | 0                                              |                                     |                   |
| Yarı Mamül                                     | Promosvon Grubu                                 |                                                | Seviye Kontrolu                     | -                 |
| Mamül 🗆                                        | Úrún Corumiuou                                  |                                                | Seviye No 1                         |                   |
| Yan Mamül                                      | orun sorunnusu                                  |                                                | - Evrak No Gruplan                  |                   |
| İşletme Malzemesi 🗌 🗌                          | Uretici Firma Kodu                              |                                                | Regi No 1                           | and in the second |
| Tüketim Malzemesi                              | Üretici Firma Adı                               |                                                | Serino i                            |                   |
| Yedek Parça                                    | Tedarikçi Firma Kodu                            | S-003                                          | Seri No 2 0                         | <u> </u>          |
| Depozito                                       | Tedarikci Firma Adı                             | EFE GIDA LTD.                                  | Parti No 0                          | <u></u>           |
| Pakette Kullanılabilir 🗌                       | Kalita Kaptal Kadu                              |                                                |                                     |                   |
| Demirbaş 🗌                                     | Name Kultur Kuuu                                | -                                              |                                     |                   |
| Diĝer 🗌                                        |                                                 |                                                |                                     |                   |
|                                                |                                                 |                                                |                                     |                   |
|                                                |                                                 |                                                |                                     |                   |

Ekran 2: Stok Kartındaki Tedarikçi Bilgisi

### Ürünün birden fazla tedarikçisi varsa:

Ürünün birden fazla tedarikçisi varsa, tedarikçiler Satın Alma ve Teklif Yönetimi modülündeki tedarikçi bilgileri tablosuna tanımlanır. Bu tablo Potansiyel Cari Kartları / Stok Hizmet Tedarikçi Bilgileri bölümünde bulunur. Bu bölümden tedarikçiler tanımlanırken stok bazlı ya da cari bazlı tedarikçi tanımı yapılabilir. Örneğin; bir stok için birden fazla tedarikçi tanımlanacak ise Stok Bazlı İşlem bölümünden, bir cari (tedarikçi) için birden fazla stok tanımlanacak ise Cari Bazlı İşlem bölümünden tanımlama yapılır.

| 1           | Pot.Cari Kartları                                                                                                    | Satın Alma/Satış Fişi | Raporlar | Servis | Hakkında |  |  |  |  |
|-------------|----------------------------------------------------------------------------------------------------|-----------------------|----------|--------|----------|--|--|--|--|
| <pre></pre> | Yeni Kart<br>Eski Kart<br>Pot.Cari Kart Listesi<br>Toplu Pot.Cari Kart Yazdırma<br>Stok/Hizmet Tedarikçi Bilgileri<br>Cari Bazlı İşlem |                       |          |        |          |  |  |  |  |
|             | Stok Bazi<br>⊉] Programdan                                                                                                    | Çıkış                 |          |        |          |  |  |  |  |

Ekran 3: Tedarikçi Bilgileri Menüsü

Stok Bazlı Tedarikçi Belirleme: Stok Bazlı İşlem bölümünde ilk olarak Stok Kodu seçilir.

| ok/Hizmet Bilgileri |            |           |
|---------------------|------------|-----------|
| Kart Tipi           | 1- Stok    | <b>•</b>  |
| Stok Kodu           | ST-002     | E         |
|                     |            |           |
|                     | ?          |           |
| ESC->Cikis          | F1->Yardım | F2->Tamam |

Ekran 4: Stok Bazlı Tedarikçi Seçimi

Sonrasında açılan tabloda stok kartı için belirlenen tedarikçiler tanımlanır.

| Stok Ba<br>Stok/Hizm<br>Kart Ti<br>Stok K | ızlı Stok/Hiz<br>net Bilgileri<br>pi<br>odu | zmet Tedarikç<br>1-Stok<br>ST-002 | i Bilgileri   | <u>.</u>      | <mark>-İşyeri/Şube</mark><br>İşyeri Ko<br>Depo Ko                  | Bilgileri<br>du du                    |               | III<br>III                            | 1      |                 |            |                   |          |           |             |
|-------------------------------------------|---------------------------------------------|-----------------------------------|---------------|---------------|--------------------------------------------------------------------|---------------------------------------|---------------|---------------------------------------|--------|-----------------|------------|-------------------|----------|-----------|-------------|
| Cinsi                                     |                                             | 500 GR FILL                       | Z ÇAY         |               | T <mark>eslim/Geçe</mark><br>Teslim Si<br>Baş.Tarif<br>Bitiş Tarif | rilik Süreleri<br>üresi //Saat //Saat |               | [Gün]                                 | ]      |                 |            |                   |          |           |             |
| SIRA NO                                   | KOD TIPI                                    | CARİ KODU                         | TED.CARİ KODU | CARİ AÇIKLAMA | CARİ ÖZEL KOD                                                      | TED.STOK KODU                         | STOK AÇIKLAMA | STOK ÖZEL KOD                         | FİYAT  | DÖVIZ DÖVIZ TÜR | Ü IND.ORAN | I TESLIM SÜRESI B | ASBASBIT | BIT.SISYE | DEP KOV KOV |
| 1                                         | 1-Cari                                      | S-001                             | 14751200      |               |                                                                    | 102047                                |               | · · · · · · · · · · · · · · · · · · · | 5.0000 |                 | (          | 2                 |          |           | 0 🗙         |
| 2                                         | 1-Cari                                      | S-002                             | C120456       |               |                                                                    | C78400                                |               |                                       | 4.7000 |                 |            | 5                 |          |           |             |
| 3                                         | 2-Pot.Car                                   | i POT-001                         |               |               |                                                                    | CAY001                                |               |                                       | 4.8000 |                 |            | 3                 |          |           |             |
| 5                                         |                                             |                                   |               |               |                                                                    |                                       |               |                                       |        |                 |            |                   |          |           |             |
| ESC->                                     | Çıkış                                       | ?)<br>F1->Yardım                  | n F2.>K       | ayıt F3       | ×iptal                                                             | F6->Kod Lis.                          | F11->Önceki   | F12-> Sonraki                         |        |                 |            |                   |          |           |             |

Ekran 5: Stok Bazlı Stok/Hizmet Tedarikçi Bilgileri Tablosu

Ekran 5'teki tabloda görüldüğü gibi stok kartı için istenilen sayıda tedarikçi tanımlanabilir. Tedarikçiler mevcut cari kartlardan seçilebileceği gibi Satın Alma ve Teklif Yönetimi modülünde bulunan Potansiyel Cari Kartlardan da seçilebilir. Bu tabloda tedarikçinin kendine ait kodu, ilgili ürünün tedarikçideki kodu, temin süresi, alınan fiyat gibi bilgiler de bilgi amaçlı olarak tanımlanabilir.

Cari Bazlı Tedarikçi Belirleme: Cari Bazlı İşlem bölümünde ilk olarak Cari Kodu seçilir.

| 1- Cari | -                |
|---------|------------------|
| S-001   |                  |
|         |                  |
| $\odot$ |                  |
|         | 1- Cari<br>S-001 |

Sonrasında açılan tabloda cari (tedarikçi) kartı için belirlenen stoklar tanımlanır.

| Cari Bazlı Stok/H<br>Cari Bilgileri<br>Kart Tipi<br>Cari Kodu<br>Ünvanı | I-Cari                       | -<br>-                  | ⊤ <mark>İşyeri/Şube Bilgile</mark><br>İşyeri Kodu<br>Depo Kodu          | í            |             | Ħ             |                  |           |             |                  |               | 1 × |
|-------------------------------------------------------------------------|------------------------------|-------------------------|-------------------------------------------------------------------------|--------------|-------------|---------------|------------------|-----------|-------------|------------------|---------------|-----|
| -Tedarikçi Cari Kodu<br>Ted.Cari Kodu<br>Açıklama<br>Özel Kod           | ve Diğer Biglier<br>14751200 |                         | -Temin/Geçerlilk Si<br>Temin Süresi<br>Baş.Tarih/Saa<br>Bitiş Tarih/Saa | t            |             | [Gün]         |                  |           |             |                  |               |     |
| IRA NO KOD TIPI                                                         | STOK/HIZMET K                | ODI TEDARİKÇİ STOK KODU | STOK AÇIKLAMA                                                           | STOK ÖZEL KO | FIYAT NO FI | YAT           | DÖVİZ DÖVİZ TÜRÜ | IND.ORANI | TESLÍM GÜNÜ | BAŞ BAŞ BİT. 1 B | IT.SIŞYEDEP I |     |
| 1-Stok P                                                                | arti ST-001                  | 102047                  |                                                                         |              | 0           | 4.0000        |                  |           | 0           | 1                |               | 0.  |
| 2-Hizme                                                                 | t Kartı 002                  |                         |                                                                         |              | 0           | 3.000         |                  |           |             |                  |               | . N |
| ×<br>ESC->Çıkış                                                         | ?)<br>F1->Yardım             | F2->Kayıt F3->          | ptal F6->                                                               | Cod Lis. F   | (1.>Önceki  | F12-> Sonraki |                  |           | A           |                  |               |     |

Ekran 7: Cari Bazlı Stok/Hizmet Tedarikçi Bilgileri Tablosu

Ekran 7' deki tabloda görüldüğü gibi cari kartı için istenilen sayıda stok tanımlanabilir. Bu tabloda tedarikçiden temin edilen ilgili ürünün tedarikçideki kodu, temin süresi, alınan fiyat gibi bilgiler de bilgi amaçlı olarak tanımlanabilir. Ayrıca alınan hizmetler için de tanımlama yapılabilir.

## 3- Stok Bilgilerini Kullanarak Toplu Alım Talep Fişi Oluşturma (Teklif İsteme)

Kritik seviye, optimal seviye ve tedarikçi bilgileri tanımlandıktan sonra tedarikçilere ihtiyaç duyulan ürünler için talep fişleri oluşturulur. Bu işlem toplu ve otomatik olarak **Satın Alma modülü Satın Alma-Satış Fişi / Toplu Alım Talep Fişi Oluşturma / Stok Bilgilerini Kullanarak** bölümünden yapılır.

| 🐷 Satın Alma ve Satış Yönetimi [ ETA Bİ                                                                                                    | _GİSAYAR/2012] - [                                                                                                    | Toplu Alım Talep Fiş Oluşturm                                                                                                    | a (Stok Bilgilerini Kullanarak)]                                                                                                    |                                                            |
|----------------------------------------------------------------------------------------------------|----------------------------------------------------------------------------------------------------|----------------------------------------------------------------------------------------------------|----------------------------------------------------------------------------------------------------|------------------------------------------------------------|
| 🕢 Pot.Cari Kartları 🛛 Satın Alma/Satış F                                                                                                    | işi <u>R</u> aporlar <u>S</u> ervi                                                                                                    | s Y <u>a</u> rdımcı İşlemler <u>P</u> encer                                                                                                    | eler <u>Y</u> ardım                                                                                                    | - 5 ×                                                      |
| 🗐 • 🕲 • 😤 • 🗖 🗖                                                                                                    |                                                                                                    |                                                                                                    |                                                                                                    |                                                            |
| Pot.Cari Kartlari       Satin Alma/Satis F         Image: State of the state of the state of th | Baporlar         Servit           Image: Servit         Image: Servit           Aralıkları         Hizmet Kalı           Muhtelif Kodlar         Depo Kodu           Satıcı Kodu         Ödeme Kodu           Ödeme Kodu         Parti Kodu           Masraf Merkezi         İşyeri Kodu           Tedarikçi Kontrolü         C           O - Kontrol Yok | Vardimci İşlemler Pencer  Turkiyem Aralıkları Cari Kart  D-01  Turkiyem Aralıkları Cari Kart  D-01  Turkiye Aralıkları Cari Kart  MERKEZ  MERKEZ | eler <u>Y</u> ardim<br>işlem Aralıkları Pot Cari Kart İşlem Aralıkları<br>Açıklama 1<br>Açıklama 2<br>Açıklama 2<br>Açıklama 3<br>Fiş Özel Kod 1<br>Fiş Özel Kod 2<br>Siş Özel Kod 3<br>Fiş Özel Kod 3<br>Siş Özel Kod 3<br>Siş Özel Kod | ESC->Çıkış<br>F1->Yardım<br>F2->Gorüntüle<br>F3->Saha Boy. |
| Fiyat Parametreleri                                                                                                    | C 1 - Stok Kartla                                                                                                    | rındaki Tedarikçi                                                                                                    | Bas Saati 17:31 🛞                                                                                                    | F4->Yazdır                                                 |
| Fiyat No 0 4                                                                                                    | 🤨 2 - Tedarikçi Ta                                                                                                    | ablosu                                                                                                    | Bitiş Saati 18:00                                                                                                    | sF4->Seç.Yaz.                                              |
|                                                                                                    |                                                                                                    |                                                                                                    |                                                                                                    | F7.>Fiş Oluş.                                              |

Ekran 8: Stok Bilgilerini Kullanarak Toplu Alım Talep Fişi Oluşturma Ekranı

Bu işlem yapılırken, stok bakiye miktarı, kartlarda belirtilen kritik seviyenin altına düşen mallar dikkate alınır.

Toplu oluşacak fiş bilgileri bu bölümdeki Genel Bilgiler sayfasında doldurulur. Örneğin; oluşacak fişlerin tarihi Fiş Bilgileri başlığında bulunan Fiş Tarihi bölümüne yazılır. Fişlere özel kod yazılması isteniyor ise Açıklamalar/Özel Kodlar bölümündeki özel kod bilgileri doldurulur.

Bu bölümde cari kartlar yani tedarikçiler belirlenirken daha önce tanımlanan tedarikçi bilgileri baz alınır. Ekrandaki **Tedarikçi Kontrolü** parametresi ile stok kartlarında tanımlanan tedarikçilerin ya da tedarikçi tablosunda tanımlanan tedarikçilerin işleme katılması sağlanabilir.

Fişler oluşturulurken stok, cari ve potansiyel cari kartlar için kriter de belirlenebilir. Örneğin; Stok Kart İşlem Aralıkları bölümünden sadece özel kodu Temel Gıda olan ürünler için alım talep fişi oluşturma sağlanabilir.

Bu bölümde kritik seviyenin altına düşen stoklar için alım talep fişi oluşturulur. Oluşacak fişteki stok miktarları bulunurken, stok bakiyesi, optimal seviyeye tamamlanarak bulunur. Örneğin; stok bakiyesi 46 birim, optimal seviye 150 birim ise alım talep fişindeki stok miktarı 104 olarak bulunur. Ekran 9'da bu bölümden F2-Görüntüle butonuna basılarak alınan rapor görülebilir.

Fişte oluşacak miktar hesaplanırken stok kartına ait sipariş ve üretim rezerve bilgileri de dikkate alınabilir. Bu seçenek Stok Kart İşlem Aralıkları sayfasındaki Sipariş ve Üretim Rezervlerini İşleme Kat parametreleri ile parametrik olarak kullanıcı tarafından belirlenir.

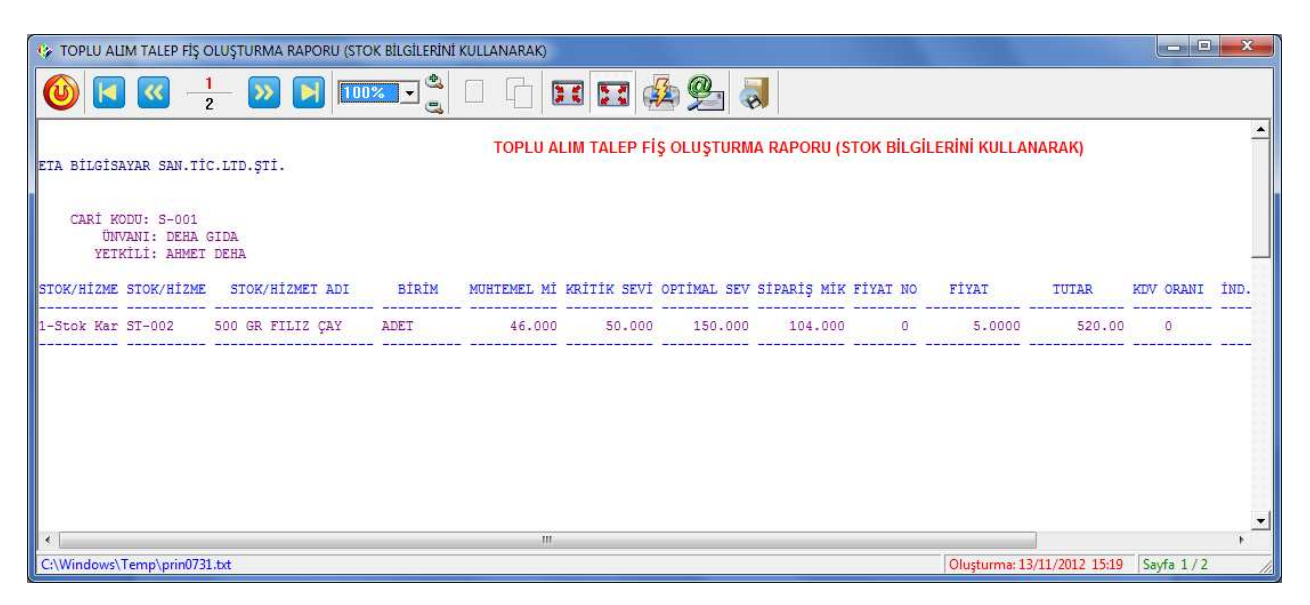

Ekran 9: Toplu Alım Talep Fişi Oluşturma Raporu

Stok Bilgilerini Kullanarak Toplu Alım Talep Fişi Oluşturma ekranında gerekli tanımlar ve parametrik ayarlar yapıldıktan sonra **F7-Fiş Oluştur** butonu ile toplu fiş oluşturma işlemine başlanır. Toplu fiş oluşturma işlemi Genel Bilgiler sayfasındaki Onaylı İşlem parametresi ile kullanıcı onaylı yapılabilir. Bu sayede kullanıcıya fişlere müdahale imkanı sağlanmış olur.

| ->Çi                                    | s F1->Yard   | m F2->Kayıt | F4->Yazdır                                                            | • F7                                  | ->Sat.Lis. F        | Br ->Detay                                                          |                                                                                 |                                                                                     |            |           |
|-----------------------------------------|--------------|-------------|-----------------------------------------------------------------------|---------------------------------------|---------------------|---------------------------------------------------------------------|---------------------------------------------------------------------------------|-------------------------------------------------------------------------------------|------------|-----------|
| ş.Tar<br>ş.No<br>İşlen<br>rak î<br>de T | hi 13/11/20  | 12 🛄        | Ileri   Indirimle<br>Cari Kod<br>Ünvanı<br>Baş,Tarihi<br>Bitiş Tarihi | S-001<br>DEHA (<br>13/11/2<br>15/11/2 | GIDA 2012 2012 2012 | Ier   Toplamlar   Dov<br>- Cari<br>Saat 17:31 (e)<br>Saat 18:00 (e) | z Değerlen   Duzenlen<br>Basıldı mı?<br>KDV Dahil<br>ÖTV Uygula<br>Kapalı İşlem | ne   Bağlantılar  <br>Son Durum Bilgileri<br>Tip   3 - Bekliyor<br>Tarih  <br>Açık. |            |           |
|                                         | KOD TIPI     | STOK KODU   | STOK CINSI                                                            |                                       | STOK BIRIM          | MİKTAR                                                              | BAŞ.TARİHİ                                                                      | BAŞ.SAATİ                                                                           | BIT.TARİHİ | BİT.SAATİ |
|                                         | 1-Stok Karti | ST-002      | 500 GR FIL                                                            | IZ ÇAY                                | ADET                | 104.000                                                             |                                                                                 |                                                                                     |            |           |
|                                         |              |             |                                                                       |                                       |                     |                                                                     |                                                                                 |                                                                                     |            |           |
| _                                       |              |             |                                                                       |                                       |                     |                                                                     |                                                                                 |                                                                                     |            |           |
| ri l                                    | stak ]       |             |                                                                       |                                       |                     |                                                                     |                                                                                 | Fiş Toplamı -                                                                       |            |           |
| 001/                                    |              | BORC        |                                                                       | Ď                                     | ALACAK              | BAKIYE                                                              |                                                                                 |                                                                                     | TUTAR      |           |
| itar                                    | LIN SIGN     | Dony        |                                                                       | 0.00                                  |                     | 23 533 98                                                           | -23 533 98                                                                      | Mal Toplami                                                                         |            | 0.00      |
| ar Ade                                  | di           |             |                                                                       | 0.00                                  |                     | 6                                                                   | 20 000.00                                                                       | Magraf Top                                                                          |            | 0.00      |
|                                         | <b>-</b> ,   |             |                                                                       |                                       |                     |                                                                     |                                                                                 | KDV                                                                                 |            | 0.00      |
|                                         |              |             |                                                                       |                                       |                     |                                                                     |                                                                                 |                                                                                     |            |           |

Ekran 10: Toplu Alım Talep Fişi Oluşturma

Ekran 10'da görüldüğü gibi alım talep fişi belirlenen tedarikçiye ve hesaplanan miktar ile oluşuyor. F2-Butonu ile bu talep fişi onaylandığında bir sonraki tedarikçi için aynı fiş bilgileri ekrana gelir. Yine bu ekranda iken fiş görüntülenebilir, yazdırılabilir, PDF, Word, JPG gibi formatlarda kayıt edilebilir ve sonucunda tedarikçilere e-posta olarak gönderilebilir.

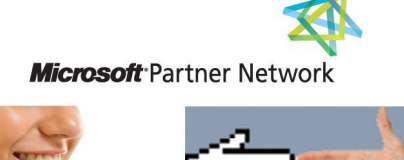

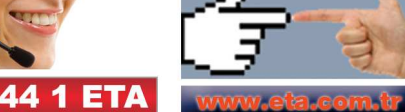